## Provide Users with eUpload Access

Users who need access to eUpload must be added to the **TMF eUpload Users** feature group. TMF Contributors group, System Administrators, and Wingspan Support Personnel are added to this group by default, but you can add additional users at your discretion.

- From the More menu on the User Home Page, select View eTMF Configurations.
- 2. Select Groups & Roles from the breadcrumb menu.
- 3. On the Groups & Roles page, enter "eUpload" in the Search field to search for the TMF eUpload Users group.
- 4. Select the **TMF eUpload Users** hyperlink from the search results to access the Edit Group dialog.
- 5. To provide one or more individual users with access to eUpload, scroll down to the Member Users field and click Select Users. On the Select Users dialog, select the checkbox for each user you want to add as a member. Use the Search field on the left to search for a specific user using text or use the filter fields to narrow down the list of users using available criteria. Click Apply.
- 6. To provide one or more groups with access to eUpload, scroll down to the Member Groups field and click Select Groups.
- 7. On the Groups & Roles dialog, select the check box for each group you want to add as a member. Use the Search field on the left to search for a specific group using text or the filter fields to narrow down the list of groups using available criteria.
- 8. Click Apply.
- 9. Select **Save** on the Edit Group dialog.

Members of the TMF eUpload

Users group will have access to the same studies in eUpload as

they have access to in eTMF.